## Network Drive Mapping Using Windows 10

This article explains how to map a WPI network drive on a Windows 10 computer.

## **On Campus**

- 1 Click the Windows icon on the task bar to bring up the Start Menu
- 2 In the search bar, type **Computer**
- 3 In the search results, right-click on This PC
- 4 Click Map network drive
- 5 Uncheck the **Reconnect at sign-in** box if it is checked
  - Type in the network drive path. Examples:
    - \\storage.wpi.edu\Dept
    - Employees Only: \\storage.wpi.edu\home\USERNAME\My\_Documents
- 7 Click Finish

6

8

- When the logon information is requested, enter your WPI username in the username@wpi.edu format and your WPI Password
  - You may need to select More Choices to get a blank username field to input the correct username information

## **Off Campus**

While drive mapping instructions remain the same, you'll need to be connected to WPI's VPN in order for the connections to work. The VPN page contains instructions on installation and use.